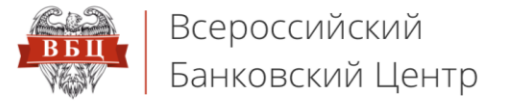

# Онлайн Сервис ВБЦ

vbankcenter.ru

## Инструкция по настройке браузера Internet Explorer 11

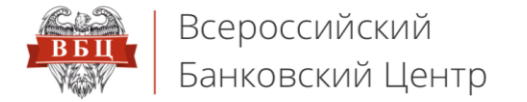

#### 1. Откройте меню «Сервис» и выберите «Свойства браузера»

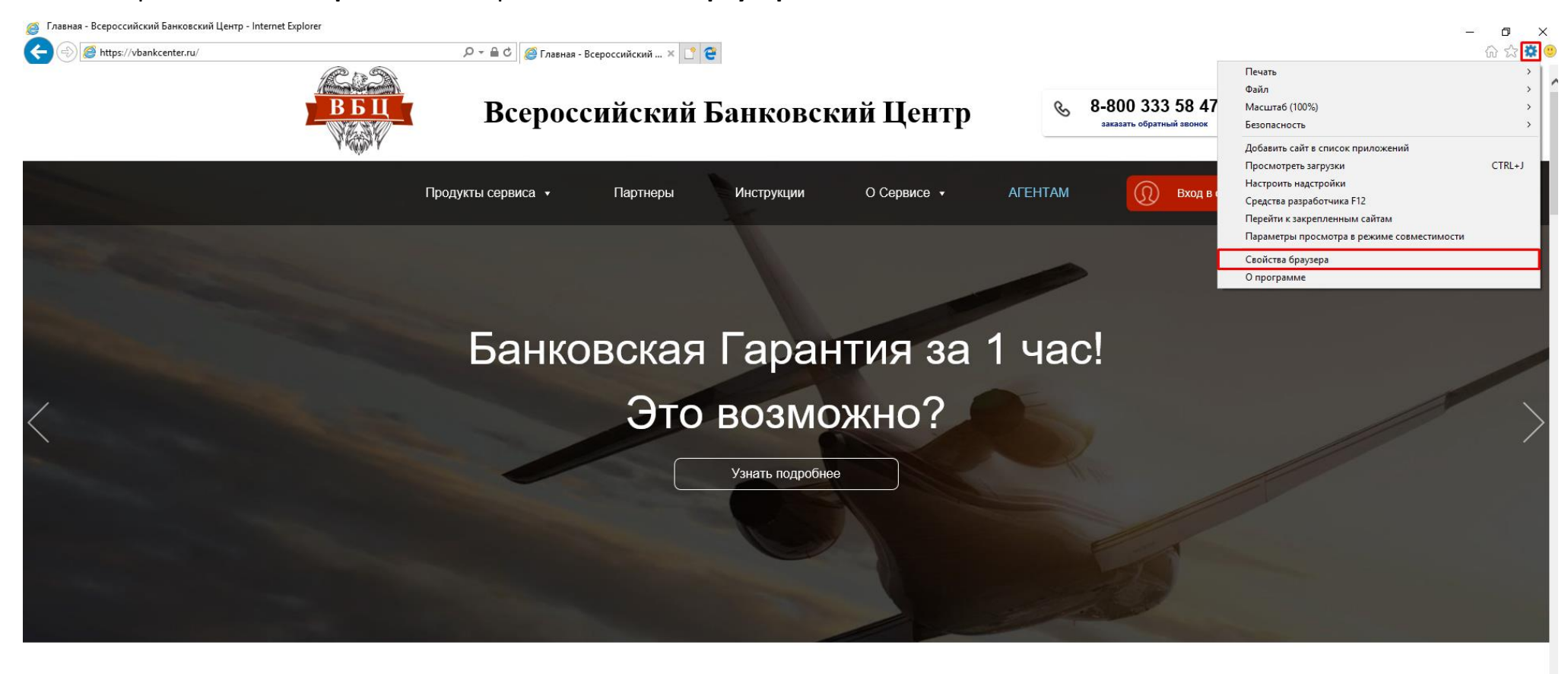

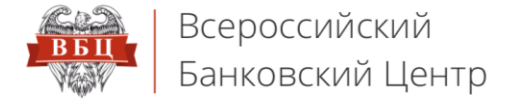

#### 2. Открывается окно «Свойства браузера». Перейдите на вкладку «Безопасность», выделите одним нажатием зону

#### «Надежные сайты» и нажмите кнопку «Сайты»

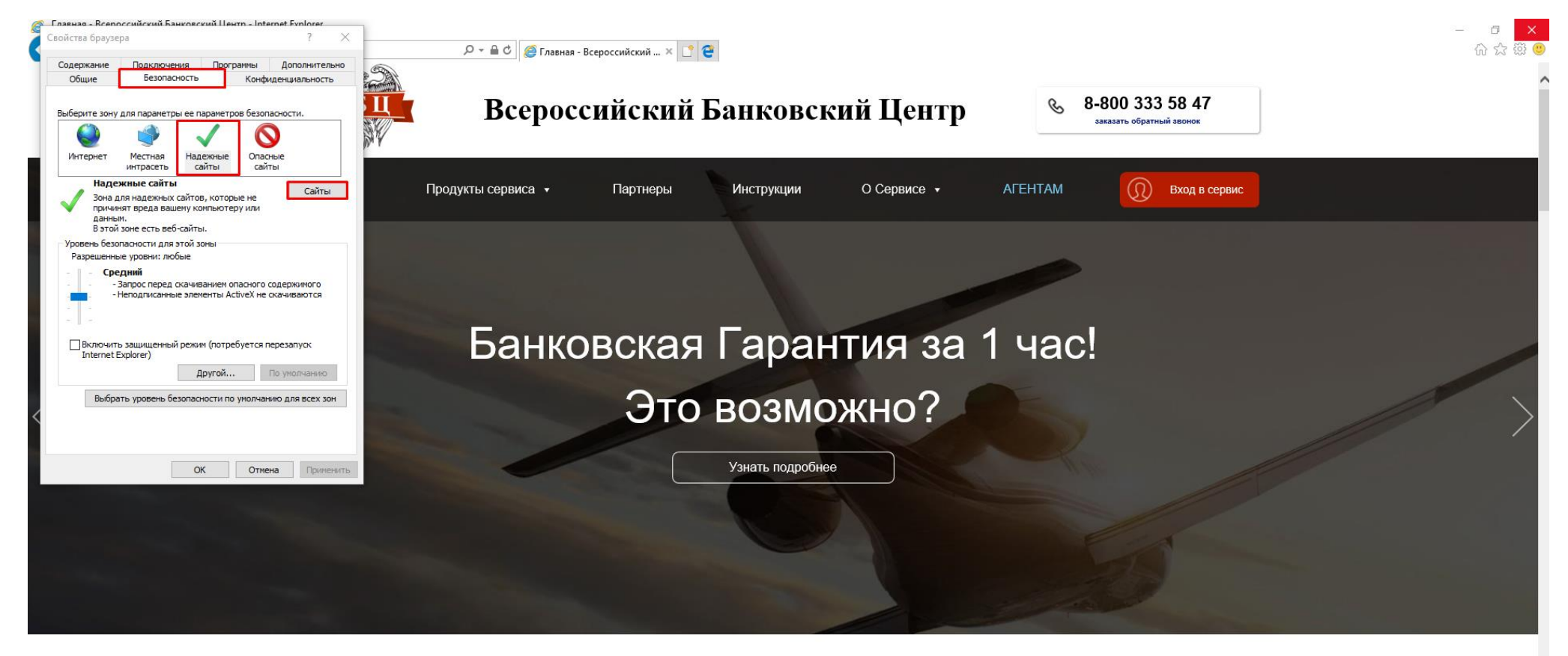

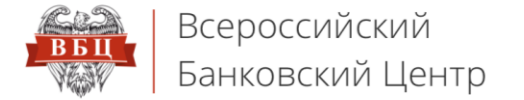

#### 3. Введите в поле «Добавить в зону следующий узел» значение: https://vbankcenter.ru и нажмите кнопку «Добавить»

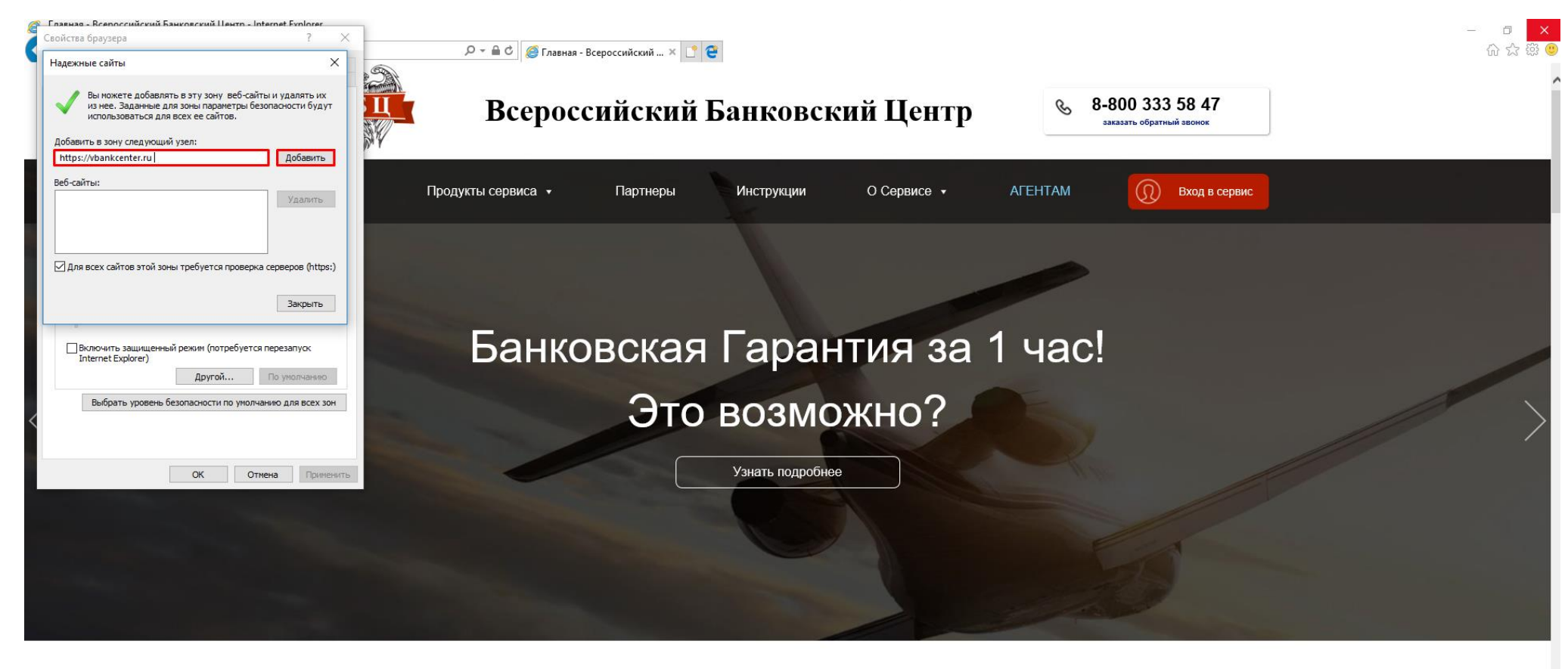

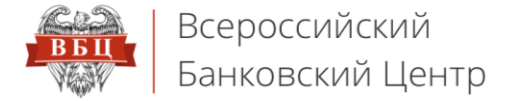

#### 4. Убедитесь, что значение появилось в окне «Веб-сайты»

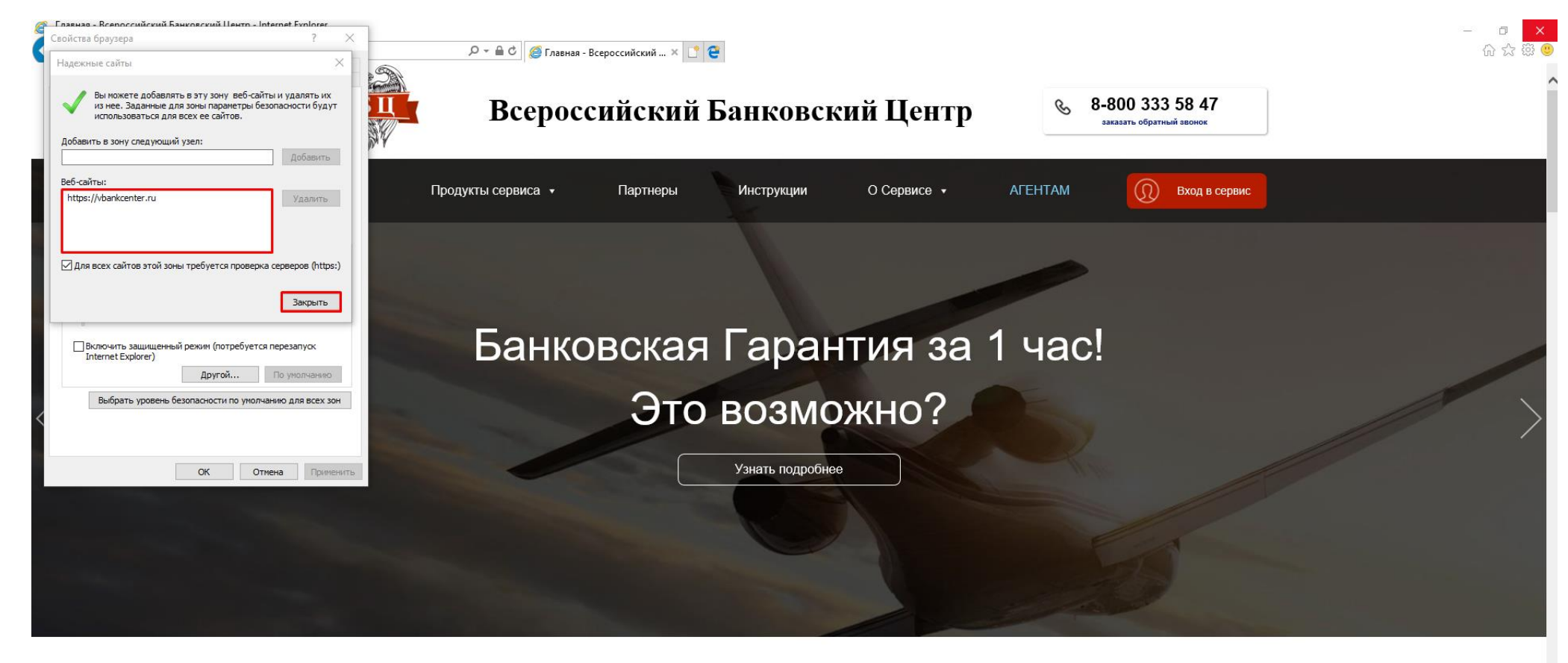

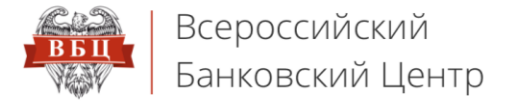

### 5. В окне «Свойства браузера» нажмите кнопку «Другой»

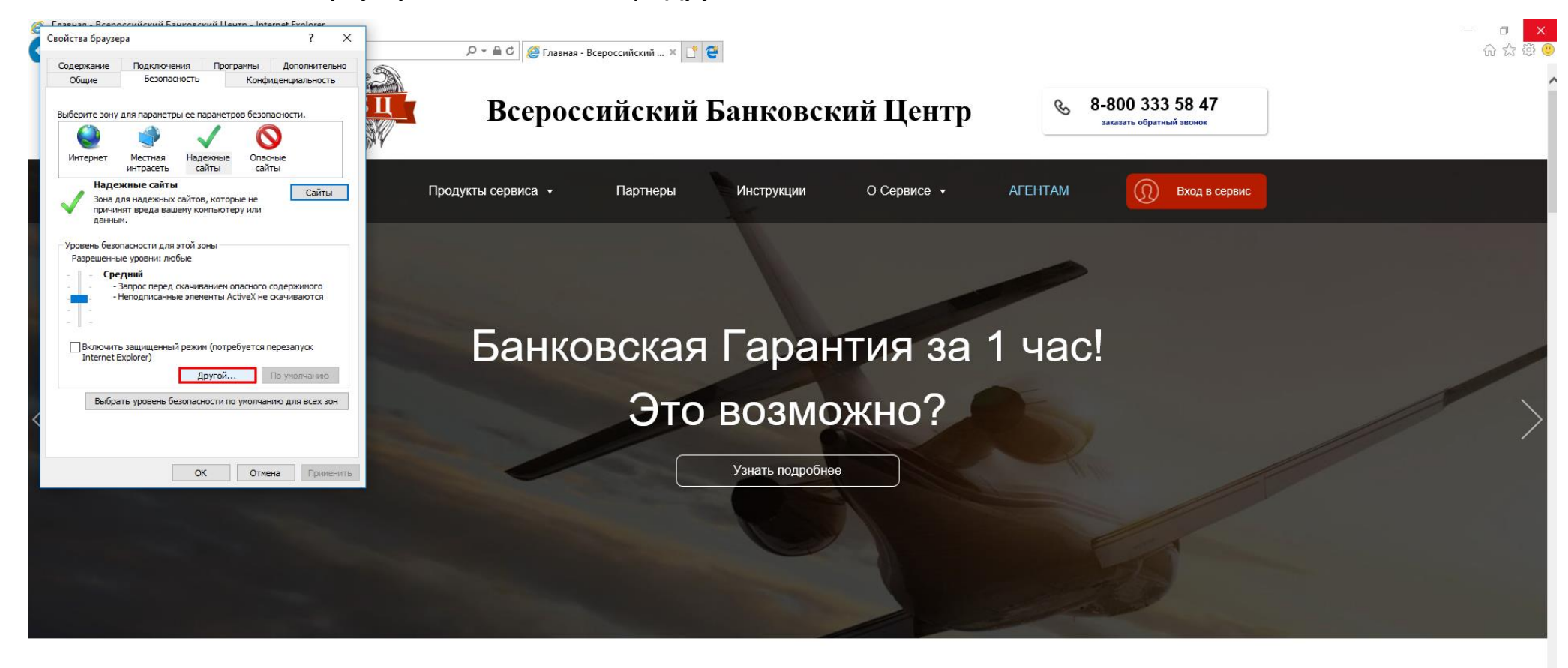

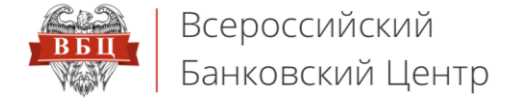

#### 6. В окне «Параметры безопасности – зона надежных сайтов» найдите раздел «Элементы ActiveX и модули

#### подключения»

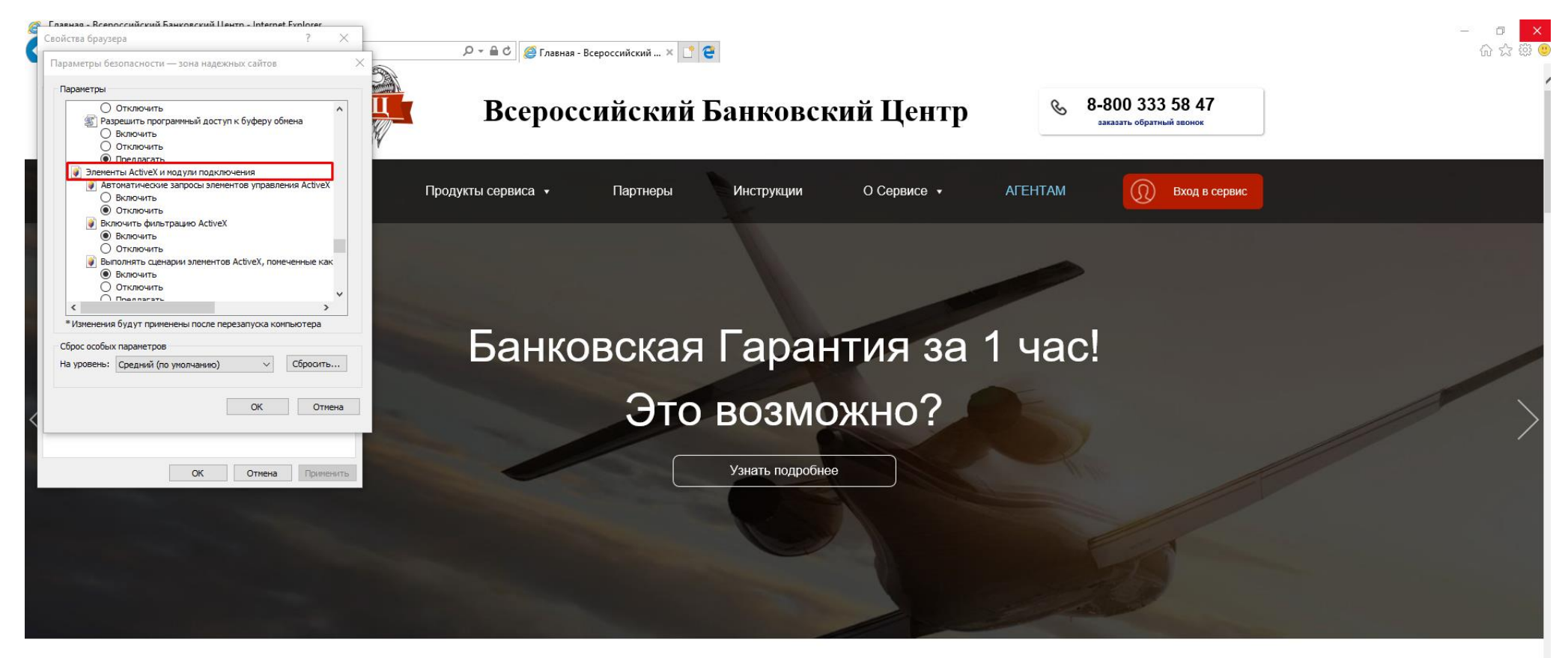

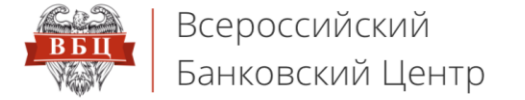

7. В этом разделе проставьте значение «Включить» во всех пунктах, КРОМЕ «Включить фильтрацию ActiveX», «Запускать

антивредоносное ПО для элементов управления ActiveX» и «Разрешить использовать ActiveX без запроса только

#### утвержденным узлам»

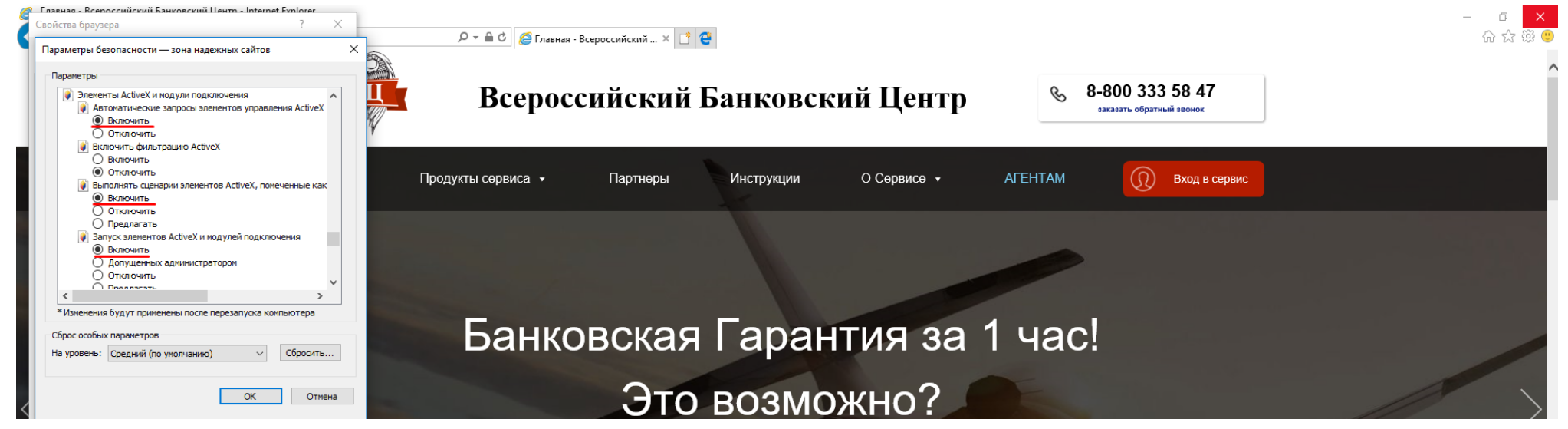

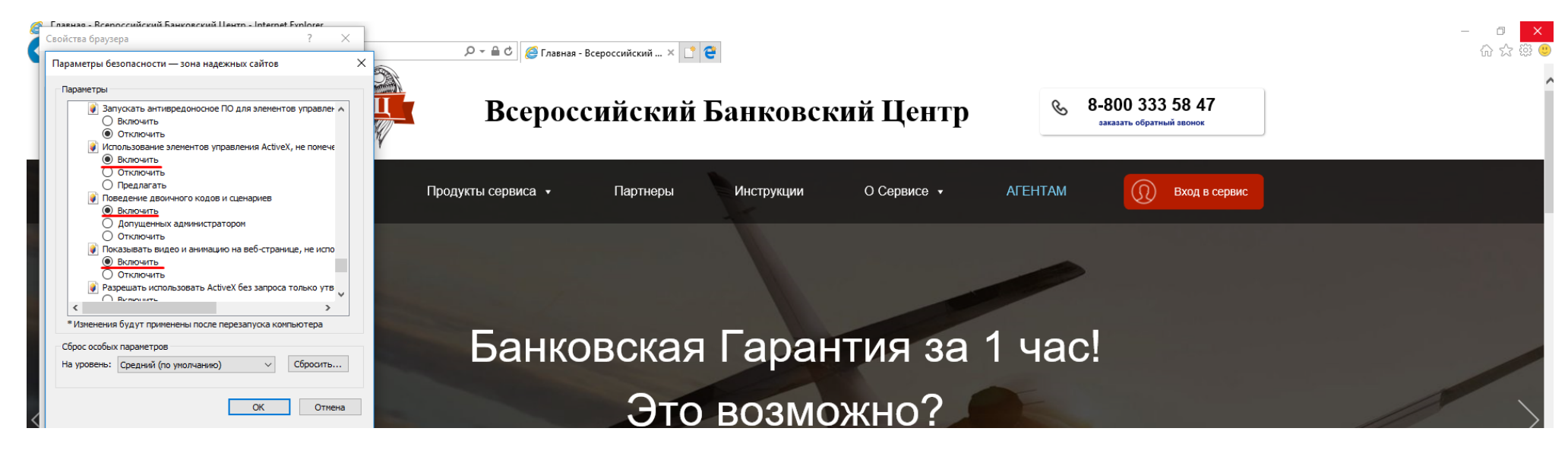

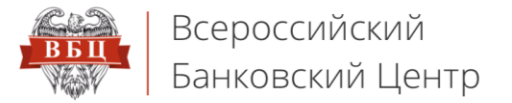

#### 8. Затем нажмите кнопку «**ОК**» и перезагрузите браузер

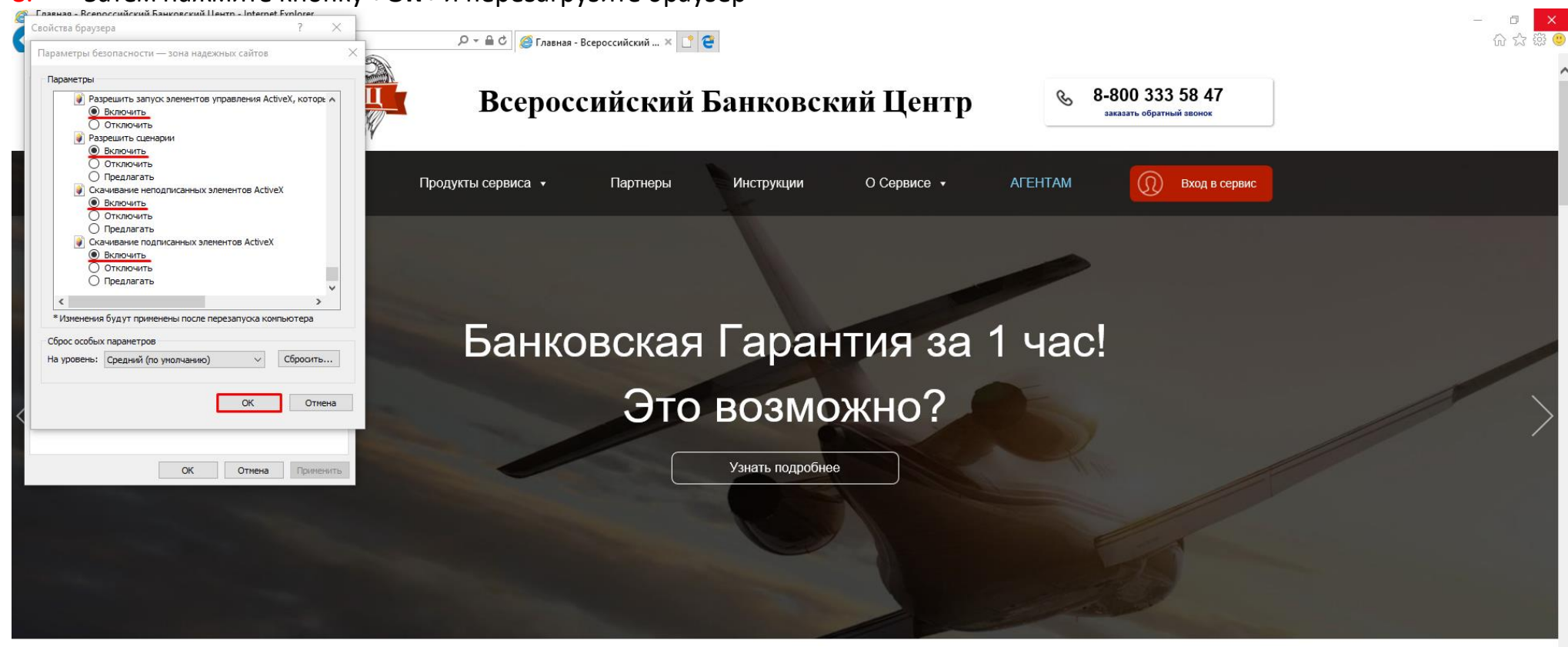